制作说明: A4对折 封面纸质: 铜板纸

## **USER MANUAL**

# Hybrid Solar Inverter

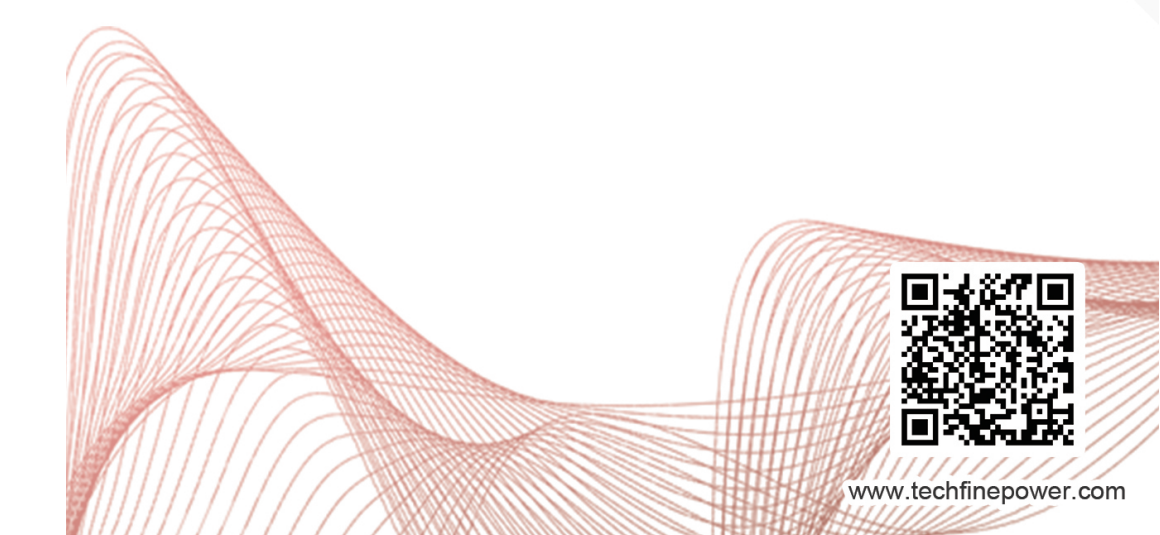

#### 7.Technical datasheet

|              | Model                                    | GA1012P                                                                                             | GA2024P          | GA3024M         | GA5048M          | GA5548M    |  |  |
|--------------|------------------------------------------|----------------------------------------------------------------------------------------------------|------------------|-----------------|------------------|------------|--|--|
|              | Input Sources                            |                                                                                                    |                  | L+N+PE          | L+N+PE           |            |  |  |
| la su d      | Rated Input Voltage                      | 208/220/230/240VAC                                                                                  |                  |                 |                  |            |  |  |
| Input        | Voltage Range                            | 154-264VAC±3V(APP Mode)185-264VAC±3V(UPS Mode)                                                      |                  |                 |                  |            |  |  |
|              | Freqency                                 |                                                                                                    | 50Hz             | /60Hz(Auto Ada  | ptive)           |            |  |  |
|              | Rated Capacity                           | 3000W                                                                                               | 5000W            | 5500W           |                  |            |  |  |
|              | Output Voltage 208/220/230/240VAC±5%     |                                                                                                    |                  |                 |                  |            |  |  |
|              | Output Frequency                         |                                                                                                    |                  | 50/60Hz±0.1%    |                  |            |  |  |
|              | Waveform                                 |                                                                                                    |                  | Pure Sine Wave  |                  |            |  |  |
|              | Transfer Time<br>(adjustable)            | Com                                                                                                 | puters(UPS Mod   | de)10ms, Applia | nce(APP Mode)    | 20ms       |  |  |
| Output       | Peak Power                               | 2000VA                                                                                              | 4000VA           | 6000VA          | 10000VA          | 11000VA    |  |  |
|              | Over Load Ability                        | Battery Mode:<br>1min@102%~110% Load<br>10s@110%~130% Load<br>3s@130%~150% Load<br>200ms@>150% Load |                  |                 |                  |            |  |  |
|              | Peak Efficiency<br>(battery Mode)        | >93%                                                                                                | >93%             | >94%            | >94%             | >94%       |  |  |
|              | Battery Votage                           | 12Vdc                                                                                               | 24Vdc            | 24Vdc           | 48Vdc            | 48Vdc      |  |  |
| Battery      | Constant Charging<br>Voltage(Adjustable) | 14. 1Vdc                                                                                            | 28. 2Vdc         | 28. 2Vdc        | 56. 4Vdc         | 56. 4Vdc   |  |  |
|              | Floate Charging<br>Voltage(Adjustable)   | 13. 5Vdc                                                                                            | 27Vdc            | 27Vdc           | 54Vdc            | 54Vdc      |  |  |
|              | PV Charging Mode                         | PWM                                                                                                 | PWM              | MPPT            | MPPT             | MPPT       |  |  |
|              | MAX.PV Input Power                       | 600W                                                                                                | 1200W            | 1500W           | 5500W            | 5500W      |  |  |
|              | MPPT Tracking Range                      | N/A                                                                                                 | N/A              | 30~115Vdc       | 120~430Vdc       | 120~430Vdc |  |  |
| Chargers     | MAX.PV Input Voltage                     | 55Vdc                                                                                               | 80Vdc            | 145Vdc          | 450Vdc           | 450Vdc     |  |  |
| enalgere     | MAX.PV Charging<br>Current               | 50A                                                                                                 | 50A              | 60A             | 60A              | 60A        |  |  |
|              | MAX.AC Charging<br>Current               | 50A                                                                                                 | 50A              | 60A             | 60A              | 60A        |  |  |
|              | MAX.Charging Current                     | 100A                                                                                                | 100A             | 120A            | 60A              | 60A        |  |  |
| Display      | LCD Display                              |                                                                                                    | Display Runnin   | g Mode/Loads/Ir | nput/Output etc. |            |  |  |
|              | R\$232                                   |                                                                                                    | 5PIN/Pitc        | h2.0mm, Baud    | Rate2400         |            |  |  |
| Interface    | Communication Port                       | 2×5PIN/Pitch2.54mm,Lithium Lattery BMS Communication Carc<br>WifiCard,DryContact                    |                  |                 |                  | ion Card,  |  |  |
|              | Parallel Connect<br>Interface            | With                                                                                                | out Parallel Cor | nnect           | With F           | Parallel   |  |  |
|              | Operating Temperature                    |                                                                                                    |                  | 0~40°C          |                  |            |  |  |
|              | Humidity                                 |                                                                                                    | 20%~             | 95%(Non-conde   | nsing)           |            |  |  |
| Environments | Storage Temperature                      |                                                                                                    |                  | -15~60°C        |                  |            |  |  |
|              | Altitude                                 | Altiude Not Over 1000m, Derating over 1000m, Max 4000m, Refer to IEC62040                           |                  |                 |                  |            |  |  |
|              | Noise                                    |                                                                                                    |                  | ≪50db           |                  |            |  |  |

### **Table Of Contents**

| 1 | About This Manual                    | 1   |
|---|--------------------------------------|-----|
|   | 1.1 Purpose                          | 1   |
|   | 1.2 Scope                            | 1   |
| 2 | Safety Instructions                  | 1   |
| 3 | Introduction                         | 2   |
|   | 3.1 Features                         | 2   |
|   | 3.2 Basic System Architecture        | 2   |
|   | 3.3 Product Overview                 | 3   |
| 4 | Installation                         | 4   |
|   | 4.1 Unpacking And Inspection         | 4   |
|   | 4.2 Preparation                      | 4   |
|   | 4.3 Mounting The Unit                | 5   |
|   | 4.4 Battery Connection               | 6   |
|   | 4.5 Ac Input/Output Connection       | 7   |
|   | 4.6 PV Connection                    | 8   |
|   | 4.7 Final Assembly                   | 10  |
|   | 4.8 Communication Connection         | 10  |
| 5 | Operation                            | 10  |
|   | 5.1 Power On/off                     | 10  |
|   | 5.2 Operation And Display Panel      | .11 |
|   | 5.3 Function setting operation       | 14  |
|   | 5.4 Battery Equalization Description | 23  |
|   | 5.5 Fault and alarm description      | 25  |
| 6 | Trouble Shooting                     | 26  |
| 7 | Technical Datasheet                  | 27  |

#### 1 About This Manual

#### 1.1 Purpose

This manual describes the assembly, installation, operation and troubleshooting of this unit. Please read this manual carefully before installations and operations, Keep manual for future reference.

#### 1.2 Scope

This manual provides safety and installation guidelines as well as information on tools and wiring.

#### 2 Safety Instructions

MARNING: This chapter contains important safety and operating instructions. Read and keep this manual for future reference.

- 1. Before using the unit read all instructions and cautionary markings on the unit, the batteries and all appropriate sections of this manual.
- CAUTION-To reduce risk of injury, charge only deep-cycle lead acid type rechargeable batteries. Other types of batteries may burst, causing personal injury and damage.
- 3. Do not disassemble the unit Take it to a qualified service center when service or repair is required. Incorrect re-assembly may result in a risk of electric shock or fire.
- 4. To reduce risk of electric shock, disconnect all wirings before attempting any maintenance or cleaning. Turning off the unit will not reduce this risk.
- 5. **CAUTION**-Only qualified personnel can install this device with battery.
- 6. **NEVER** charge a frozen battery.
- 7. For optimum operation of this inverter/charger, please follow required spec to select appropriate cable size. It's very important to correctly operate this inverter/charger.
- 8. Be very cautious when working with metal tools on or around batteries. A potential risk exists to drop a tool to spark or short circuit batteries or other electrical parts and could cause an explosion.
- 9. Please strictly follow installation procedure when you want to disconnect AC or DC terminals, Please refer to INSTALLATION section of this manual for the details
- 10. One piece of 150A fuse is provided as over-current protection for the battery supply.
- 11.GROUNDING INSTRUCTIONS -This inverter/ charger should be connected to a permanent grounder wiring system. Be sure to comply with local requirements and regulation to install this inverter.
- 12.NEVER cause AC output and DC input short circuited. Do NOT connect to the mains when DC input short circuits.
- 13. Warning!! Only qualified service persons are able to service this device. If errors still persist after following troubleshooting table, please send this inverter/charger back to local dealer or service center for maintenance.

#### 5.5.2 Warning Descriptions

Alarm: The red LED flashes, and the LCD displays an alarm code, the inverter does not enter the failure mode

#### Alarm code descriptions

| English meaning          | Inverter action                                                                                                    | Recovering conditions                                                                                                    | Alarm Warning                                                                                                    |
|--------------------------|----------------------------------------------------------------------------------------------------|----------------------------------------------------------------------------------------------------|----------------------------------------------------------------------------------------------------|
| Battery not<br>connected | Alarm, no charging                                                                                                    | Battery voltage ≥10V*n                                                                                                    | Alarm                                                                                                    |
| Battery low              | Alarm                                                                                                    | Recoverable<br>(action point + 0.2v/piece)                                                                                                    | Alarm                                                                                                    |
| Battery charge short     | Alarm, no charging                                                                                                    | larm, no charging Unrecoverable                                                                                                    |                                                                                                    |
| Over charge              | Alarm, no charging                                                                                                    | Recoverable<br>MPPT non charging:<br>29V (high voltage point - 2V);<br>MPPT charging:<br>high voltage point - 2V                                                                                                    | Alarm                                                                                                    |
| Over temperature         | Alarm, no charging                                                                                                    | The temperature sensor of PFC or INV is lower than 90°C                                                                                                    | Alarm                                                                                                    |
| Fan lock                 | Alarm,<br>If one fan fails, the other<br>fan rotates at full speed                                                                                                    | Recoverable                                                                                                    | Alarm                                                                                                    |
| EEPROM fail              | Alarm                                                                                                    | Unrecoverable                                                                                                    | Alarm                                                                                                    |
| Overload warning         | Alarm, no charging                                                                                                    | Reduce the load lower than 97%                                                                                                    | Alarm                                                                                                    |
|                          | English meaning<br>Battery not<br>connected<br>Battery low<br>Battery charge<br>short<br>Over charge<br>Over charge<br>Over temperature<br>Fan lock<br>EEPROM fail<br>Overload warning | English meaningInverter actionBattery not<br>connectedAlarm, no chargingBattery lowAlarmBattery charge<br>shortAlarm, no chargingOver chargeAlarm, no chargingOver chargeAlarm, no chargingOver temperatureAlarm, no chargingFan lockAlarm,<br>If one fan fails, the other<br>fan rotates at full speedEEPROM failAlarm,<br>N no chargingOverload warningAlarm, no charging | English meaning         Inverter action         Recovering conditions           Battery not<br>connected         Alarm, no charging         Battery voltage ≥10V*n           Battery low         Alarm         Recoverable<br>(action point + 0.2v/piece)           Battery charge<br>short         Alarm, no charging         Unrecoverable           Over charge         Alarm, no charging         Unrecoverable<br>MPPT non charging:<br>29V (high voltage point - 2V);<br>MPPT charging:<br>high voltage point - 2V)           Over temperature         Alarm, no charging         The temperature sensor of<br>PFC or INV is lower than 90°C           Fan lock         Alarm,<br>If one fan fails, the other<br>fan rotates at full speed         Recoverable           EEPROM fail         Alarm, no charging         Recoverable           Overload warning         Alarm, no charging         Reduce the load lower than<br>97% |

#### 6 TROUBLE SHOOTING

| Problem                                                                                   | LCD/LED/Buzzer                                                                   | Explanation Possible cause                                                          | What to do                                                                                                    |
|-------------------------------------------------------------------------------------------|----------------------------------------------------------------------------------|-------------------------------------------------------------------------------------|----------------------------------------------------------------------------------------------------|
| Unit shuts down<br>automatically<br>during startup<br>process                             | LCD/LEDs and buzzer<br>will be active for 3<br>seconds and then<br>complete off. | The battery voltage is too low<br>(<1.91v/Cell)                                     | 1. Recharge battery<br>2. Replace battery                                                                                                    |
| No response<br>after power on.                                                            | No indication                                                                    | 1. The battery voltage is far<br>too low. (<1.4V/Cell)<br>2. Internal fuse tripped. | <ol> <li>Contact repair center<br/>for replacing the fuse.</li> <li>Recharge battery</li> <li>Replace battery</li> </ol>                                                               |
|                                                                                           | Input voltage is<br>displayed as on the<br>LCD and green LED<br>is flashing      | Input protector is tripped                                                          | Check if AC breaker is<br>tripped and AC wiring<br>is connected well.                                                                                                    |
| Mains exist but<br>the unit works<br>in battery mode.                                     | Green LED is flashing                                                            | Insufficient quality of AC<br>power. (Shore or Generator)                           | 1. Check if AC wires are<br>too thin and/or too long.<br>2. Check if generator (if<br>applied) is working well<br>or if input voltage range<br>setting is correct.<br>(UPS ⇔Appliance) |
|                                                                                           | Green LED is flashing                                                            | Set "Battery"as the priority of output source                                       | Change output source<br>priority to Utility first.                                                                                                    |
| When the unit<br>is turned on,<br>internal relay is<br>switched on and<br>off repeatedly. | LCD display and<br>LEDs are flashing                                             | Battery is disconnected                                                             | Check if battery wires are<br>connected well.                                                                                                    |

#### 5.5 Fault and alarm description

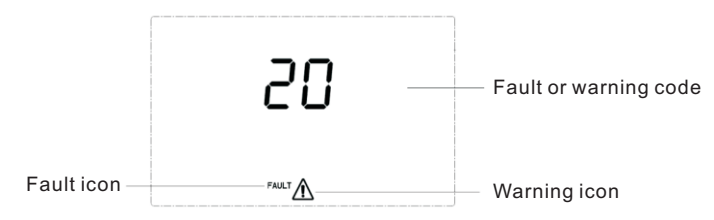

Figure 1-37 Fault and warning icons

**Function description:** The alarm code ALA flashes and the buzzer beeps once for 1s and stops after 1 minute. The fault indicator code is always on, the buzzer beeps for 10 seconds and then stops. After the fault is stopped and the fault is eliminated, Then try to restart the inverter. If the restart fails for three times, it will continue to be in the fault state.

The fault and alarm LCD display is as shown in the figure above, the fault icon in the fault mode is always on, and the alarm icon in the alarm state flashes. Kindly contact the manufacturer to eliminate the abnormal condition according to the fault information.

#### 5.5.1 Faults Descriptions

Fault: The inverter enters the fault mode, the red LED light is always on and the LCD displays the fault code.

| Fault code | English meaning     | Recovering conditions                                                                          | Alarm warning |
|------------|---------------------|------------------------------------------------------------------------------------------------|---------------|
| 1          | Bus soft start fail | Unrecoverable                                                                                  | Fault         |
| 2          | Bus high            | Unrecoverable                                                                                  | Fault         |
| 3          | Bus low             | Unrecoverable                                                                                  | Fault         |
| 5          | Over temperature    | Unrecoverable                                                                                  | Fault         |
| 6          | Battery high        | Recoverable<br>Not charging: 29V (high voltage point -2V);<br>Charging: high voltage point -2V | Fault         |
| 7          | Bus soft Fault      | Unrecoverable                                                                                  | Fault         |
| 8          | Bus short Fault     | Unrecoverable                                                                                  | Fault         |
| 9          | INV soft Fault      | Unrecoverable                                                                                  | Fault         |
| 10         | INV over voltage    | Unrecoverable                                                                                  | Fault         |
| 11         | INV under voltage   | Unrecoverable                                                                                  | Fault         |
| 12         | INV short circuit   | Unrecoverable                                                                                  | Fault         |
| 13         | Negative power      | Unrecoverable                                                                                  | Fault         |
| 14         | Overload fault      | Unrecoverable                                                                                  | Fault         |
| 15         | ModelFault          | Unrecoverable                                                                                  | Fault         |
| 16         | No boot loader      | Unrecoverable                                                                                  | Fault         |

#### **Fault code descriptions**

#### 3 Introduction

This is a multi-function Inverter/charger, combining functions of inverter, solar charger and battery charger to offer uninterruptible power support with portable size. Its comprehensive LCD display offers user-configurable and easy-accessible button operation such as battery charging current, AC/solar charger priority, and acceptable input voltage based on different applications.

#### 3.1 Features

- Pure sine wave inverter
- Configurable input voltage range for home appliances and personal computers via LCD setting
- Configurable battery charging current based on applications via LCD setting
- Configurable AC/Solar Charger priority via LCD setting
- Compatible to mains voltage or generator power
- Auto restart while AC is recovering
- Overload/Over temperature/short circuit protection
- Smart battery charger design for optimized battery performance
- Cold start function

#### 3.2 Basic System Architecture

The following illustration shows basic application for this inverter/charger.It also includes following devices to have a complete running system:

- Generator or Utility
- PV modules

Consult with your system integrator for other possible system architectures depending on your requirements.

This inverter can power all kinds of appliances in home or environment, including motor-type appliances such as tube light, fan, refrigerator and air conditioner.

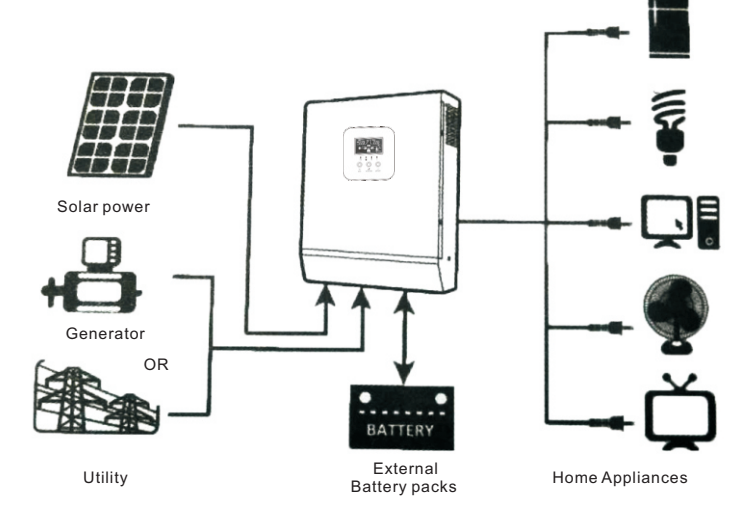

#### 3.3 Product Overview

#### 3.3.1 LCD Screen

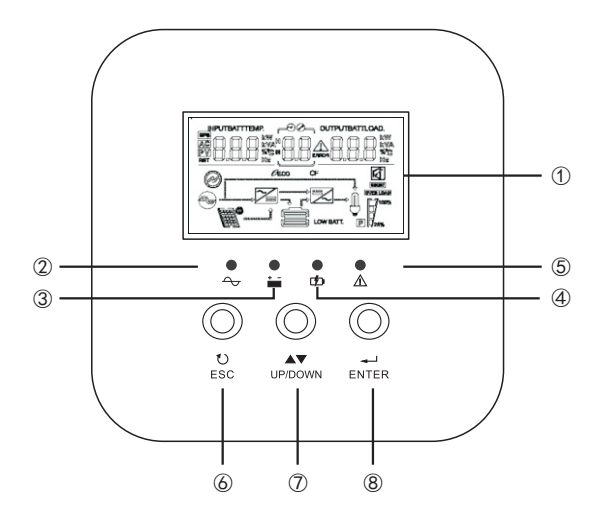

- ①.....LCD Display ⑤.....Alarming Indicator 2.....AC Mode Indicator 6.....ESC ③.....Inverter Mode Indicator
- ④.....Charging Indicator
- ⑦.....UP/DOWN (8).....ENTER

#### **※** Equalize charging time and timeout

In Equalize stage, the controller will supply power to charge battery as much as possible until battery voltage raises to battery equalization voltage. Then, constant-voltage regulation is applied to maintain battery voltage at the battery equalization voltage. The battery will remain in the Equalize stage until setting battery equalized time is arrived.

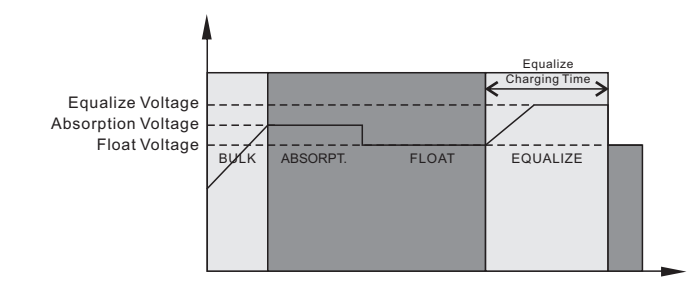

However, in Equalize stage, when battery equalized time is expired and battery voltage doesn't rise to battery equalization voltage point, the charge controller will extend the battery equalized time until battery voltage achieves battery equalization voltage. If battery voltage is still lower than battery equalization voltage when battery equalized timeout setting is over, the charge controller will stop equalization and return to float stage.

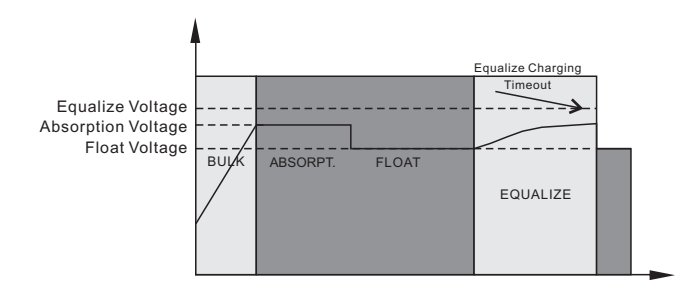

#### 3.3.2 Back Panel

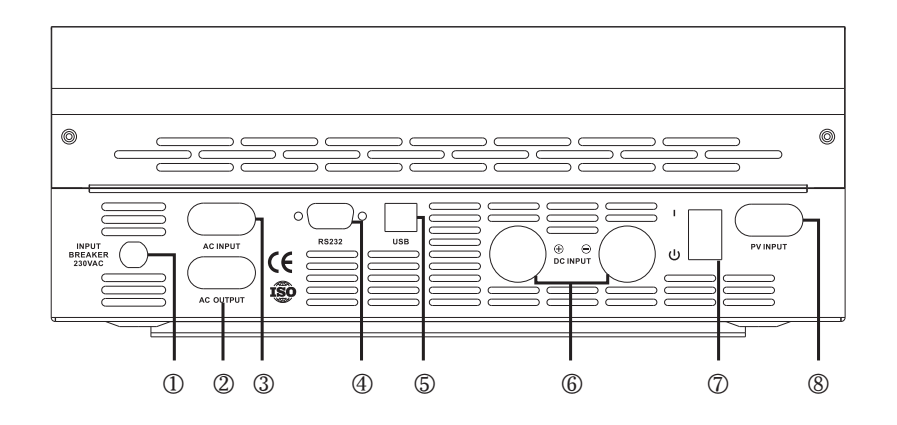

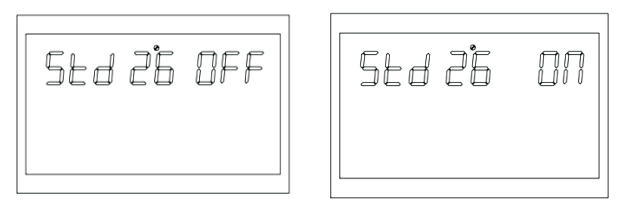

Figure 1-36 Default value settings page

**Function description:** Restore all settings to default values. Before setting, this interface is displayed as OFF. When it is set to ON, the system will restore the default settings. After the setting is completed, this interface will display OFF again.

**Setting condition:** It can be set in mains mode and StandBy (no output but screen is ON). It cannot be set in the battery mode with output.

#### 5.4 Battery Equalization Description

Equalization function is added into charge controller, It reverses the buildup of negative chemical effects like stratification, a condition where acid concentration is greater at the bottom of the battery than at the top. Equalization also helps to remove sulfate crystals that might have built up on the plates. If left unchecked, this condition, called sulfation, will reduce the overall capacity of the battery. Therefore, it's recommended to equalize battery periodically.

#### **\* How to Apply Equalization Function**

You must enable battery equalization function in monitoring LCD setting program 30 first. Then, you may apply this function in device by either one of following methods:

- 1.Setting equalization interval in program 35.
- 2. Active equalization immediately in program 36.

#### % When to Equalize

In stage, when the setting equalization interval( battery equalization cycle) is arrived, or equalization is active immediately, the controller will start to enter Equalize stage.

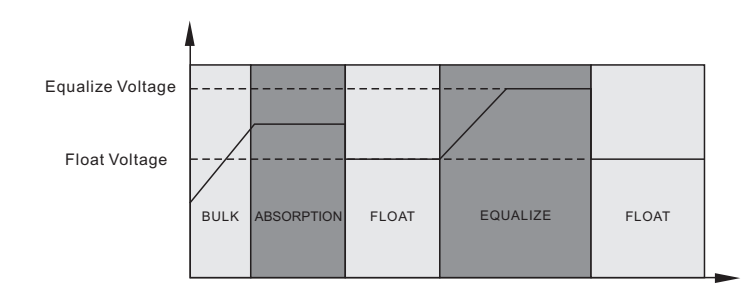

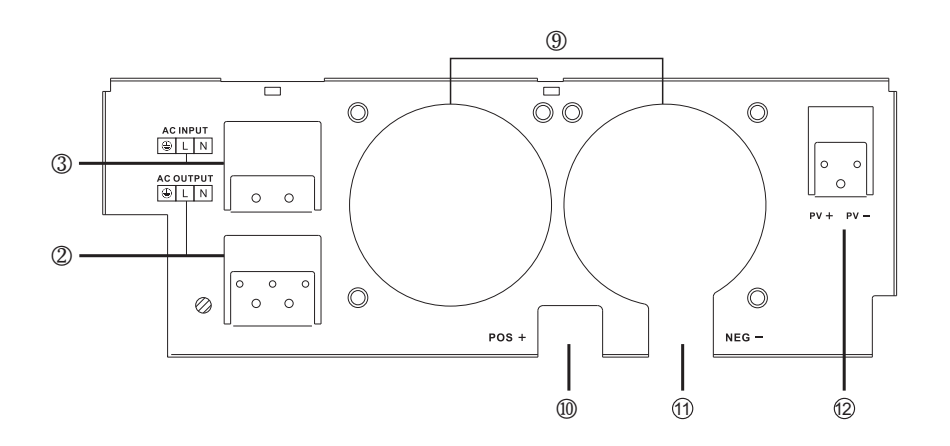

| 1Input Breaker            | 7Power ON/OFF Switch        |
|---------------------------|-----------------------------|
| 2AC Output                | 8PV Input                   |
| 3AC Input                 | 9Fan                        |
| 4RS232 Communication Port | 10Battery Terminal Positive |
| 5USB Communication Port   | 11Battery Terminal Negative |
| 6Battery Input            | 12Solar Panel Input         |
|                           |                             |

#### 4 INSTALLATION

#### 4.1 Unpacking and Inspection

Before installation, please inspect the unit. Be sure that nothing inside the package is damaged. You should have received the following items inside of package:

- The unit x 1
- User manual 1

#### 4.2 Preparation

Before connecting all please take off bottom cover by removing two screws as shown below.

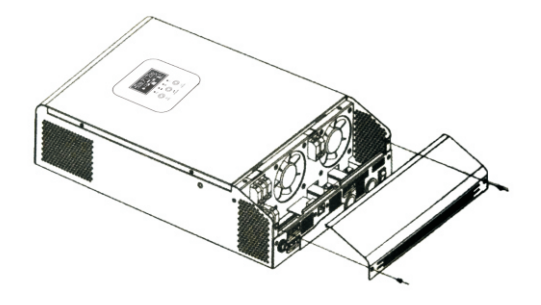

#### 4.3 Mounting the Unit

Consider the following points before selecting where to install:

- ※ Do not mount the inverter on flammable construction materials.
- ※ Mount on a solid surface
- Install this inverter at eye level in order to allow the LCD display to be read at all times.
- For proper air circulation to dissipate heat, allow a clearance of approx. 20 cm to the side and approx.
   50 cm above and below the unit.
- \* The ambient temperature should be between and to ensure optimal operation.
- \* The recommended installation position is to be adhered to the wall vertically.
- Be sure to keep other objects and surfaces as shown in the diagram to guarantee sufficient heat dissipation and to have enough space for removing wires.

SUITABLE FOR MOUNTING ON CONCRETE OR OTHER NON-COMBUSTIBLE SURFACE ONLY.

20cm

20cm

Install the unit by screwing two screws.

- 1,2 Use the M6\*80mm expansion bolts.
- 3 Use M4 or M5.

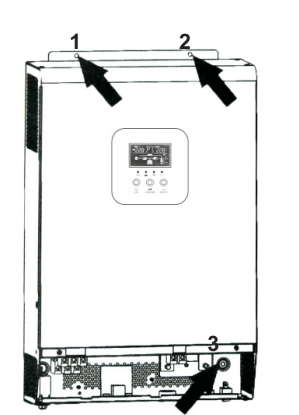

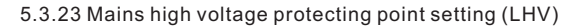

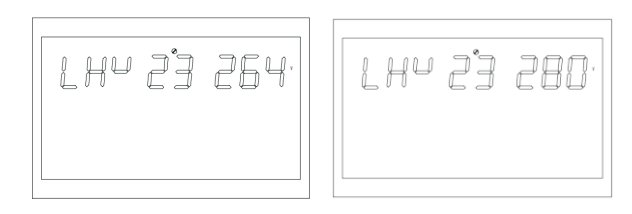

Figure 1-33 Mains high voltage protecting point setting page in APP mode

**Function description:** Set mains high voltage protection point in inverter mode (output mode: MOD needs to be set to APP). Set mains high voltage point, the default setting is 264v and the adjustable range is [264, 280].

Setting condition: The inverter is in APP mode; all status can be set.

5.3.24 Low power discharging time setting (LWD)

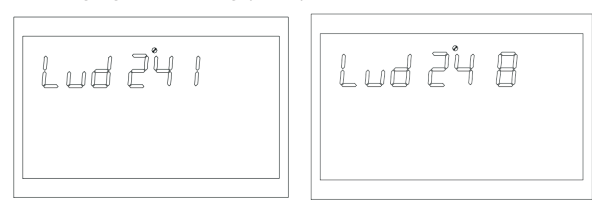

Figure 1-34 Low power discharging time setting page

**Function description:** To prevent light discharge of the battery, the inverter is set in APP mode, and all other status can be set.

In APP mode, the low-power discharge time default setting is 8 (8 hours) and the adjustable range is [1, 8] hours.

In battery mode, after the continuous discharge time exceeds 8 hours and the battery shutdown point is not reached, the battery voltage shutdown point will be changed to 11V\* number of battery units. When the battery is discharged to 11V\* number of battery units, the system will alarm for 1 minute then shut down.

When the battery voltage exceeds 13.2V\* the number of battery units and last more than 30 seconds, the battery discharge time will be reset.

5.3.25 Inverter soft start setting (SRE)

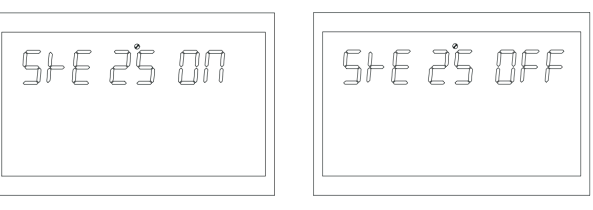

Figure 1-35 Inverter soft start setting page

**Function description:** When the setting is ON, the inverter output gradually increases from 0 to the target voltage point. This function is very suitable for the motor and the loads with motor. When the setting is OFF, the inverter output is directly increased from 0 to the target voltage point. The default setting is OFF, and the output switch will not be closed until the inverter voltage increases to the rated output. If it's set to ON, the output switch will be closed before the inverter starts boosting.

Setting condition: all status can be set.

#### 5.3.20 Constant voltage mode voltage point setting (bCV)

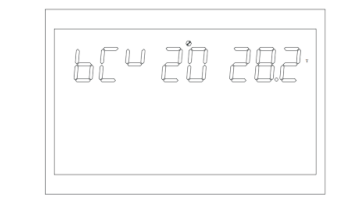

Figure 1-30 Constant voltage mode voltage point setting page

**Function description:** Constant voltage charge voltage point setting function needs to set the battery type to CUS (customer setting type) to modify the constant charging voltage point. The default setting is 28.2V and the adjustable range is [28.29]. The constant charging voltage point needs to be higher than the float charge voltage point.

Setting condition: all status can be set.

5.3.21 Floating charge mode voltage point setting (bFL)

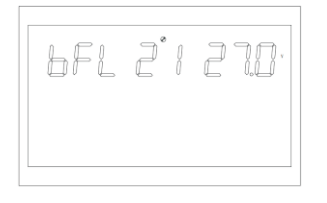

Figure 1-31 Floating charge mode voltage point setting page

**Function description:** Floating charge voltage point setting function needs to set the battery type to CUS (customer setting type) to modify the Floating charge voltage point. The default setting is 27V and the adjustable range is [26.6, 27.8]. The constant charging voltage point needs to be lower than the float charge voltage point.

Setting condition: all status can be set.

5.3.22 Mains low voltage point setting (LLV)

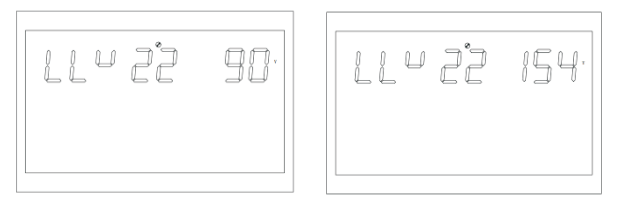

Figure 1-32 Mains low voltage point setting page in APP mode

**Function description:** Set mains low voltage protection point in inverter mode (output mode: MOD needs to be set to APP). Set mains low voltage point, the default setting is 154V and the adjustable range is [90, 154].

Setting condition: The inverter is in APP mode; all status can be set.

#### 4.4 Battery Connection

**CAUTION**: For safety operetion and reguation compliance,it's requested to install a separate DC over-current protector or disconnect device between battery and inverter.It I may not be requested to have a disconnect device in some applications, however, it's still requested to over-current protection installed. Please refer to typical amperage in below table as required fuse or breaker size.

**Ring terminal:** 

**WARNING!** All wiring must be performed by be qualified personnel. **WARNING!** It's very important for system safety and efficient operation to use appropriate cable for battery connection. To reduce risk of injury, plese use the proper recommended cable and terminal size as below.

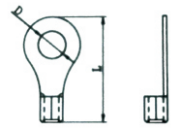

Recommended battery cable and terminal size:

|             | Typical Battery |                    | Typical Battony |                         | Ring Terminal |          |          | Torquo |          |        |
|-------------|-----------------|--------------------|-----------------|-------------------------|---------------|----------|----------|--------|----------|--------|
| Model       | Amperade        | canacity           | Wire Size       | Cable(mm <sup>2</sup> ) | Dimen         | sions    |          |        |          |        |
|             | , inportago     | oupdoity           |                 | Cable(IIIII)            | D(mm)         | L(mm)    | value    |        |          |        |
| 1K1/A/2K1/A | 664             | 10044              | 1*6AWG          | 14                      | 6.4           | 39.2     | 2~3 Nm   |        |          |        |
|             | 00A             | 00A 100AH          | 2*10AWG         | 8                       | 6.4           | 23.8     | 2~3 NIII |        |          |        |
| 21/1/4      | 100A            | 100A               | 100A            | 1004                    | 100AH         | 1*4AWG   | 22       | 6.4    | 33.2     | 2~2 Nm |
| 3KVA        |                 |                    |                 | 200AH                   | 2*8AWG        | 14       | 6.4      | 29.2   | 2~3 NIII |        |
|             | 4KVA 110A 200AH | /A 110A 200AU      | 1*2AWG          | 38                      | 6.4           | 39.2     | 2~2 Nm   |        |          |        |
| 4KVA        |                 | 2*6AWG             | 28              | 6.4                     | 33.2          | 2~3 MIII |          |        |          |        |
| 5KVA        | 110.4           | 1100 000011 1*2AWG | 1*2AWG          | 38                      | 6.4           | 39.2     | 0.0 N    |        |          |        |
|             | 110A            | ZUUAN              | 2*6AWG          | 28                      | 6.4           | 33.2     | 2~3 NM   |        |          |        |

please follow below steps to implement battery connection:

1.Assemble battery ring terminal based on recommended battery cable and terminal size.

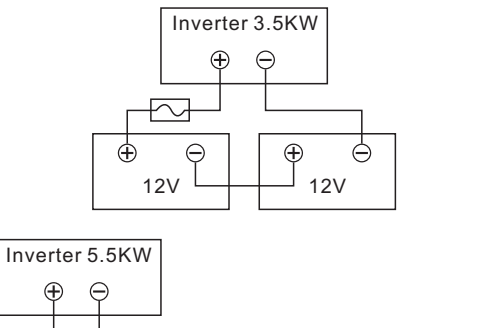

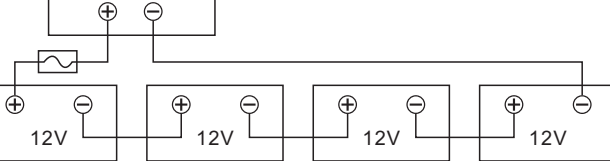

2. Insert the battery wires flatly into battery connectors of inverter and make sure the bolts are tightened with torque of 2 Nm in clockwise direction. Make sure polarity at both the battery and the inverter/charge is correctly connected and conductors are tightly screwed into the battery terminals. Recommended tool: #2 Pozi Screwdriver

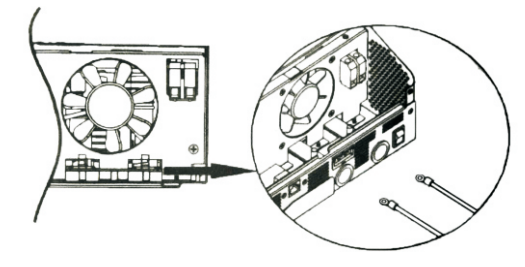

### /!\

/!\

#### WARNING: Shock Hazard

Installation must be performed with care due to high battery voltage in series.

CAUTION !! Before making the final DC connection or closing DC breaker/disconnector, be sure positive(+) must be connected to positive(+) and negative(-) must be connected to negative (-).

#### **4.5 AC Input Output Connection**

CAUTION!! Before connecting to AC input power source, please Install a separate AC breaker between inverter and AC input power source. This will ensure the Inverter can be disconnected during maintenance and fully protected from over current of AC input. The recommended spec of breaker is 32A for 3.5KW and 50A for 5.5KW.

CAUTION!! There are two terminal blocks with "IN " and " OUT " markings. Please do NOT misconnect input and output connectors.

#### WARNING! All wiring must be performed by qualified personnel.

WARNING! It's very important for system safety and efficient operation to use appropriate cable for AC input connection. To reduce risk of injury, please use the proper recommended cable size as below.

#### Suggested cable requirement for AC wires

| Model | Gauge | Torque value |
|-------|-------|--------------|
| 1KVA  | 16AWG | 0.5~0.6Nm    |
| 2KVA  | 14AWG | 0.8~1.0Nm    |
| 3KVA  | 12AWG | 1.2~1.6Nm    |
| 4KVA  | 10AWG | 1.4~1.6Nm    |
| 5KVA  | 8AWG  | 1.4~1.6Nm    |

Please follow below steps to implement AC input/ output connection

- 1. Before making AC input/output connection be sure to open DC protector or disconnector first.
- 2. Remove insulation sleeve 10mm for six conductors. And shorten phase L and neutral conductor N3 mm
- 3. Insert AC input wires according to polarities indicated on terminal block and tighten the terminal screws. Be sure to connect PE protective conductor((1))first.

#### 5.3.17 Battery mode setting

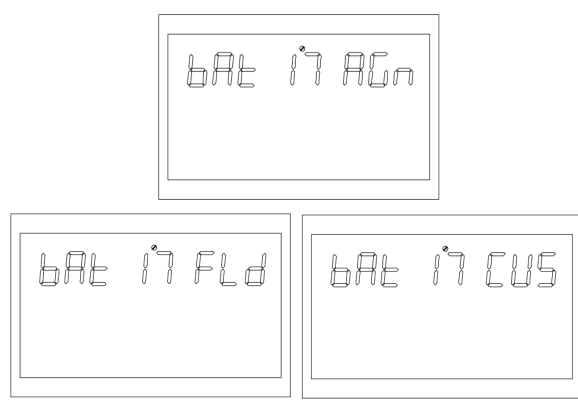

Figure 1-27 Battery mode setting page

Function description: battery type setting function, three battery type settings: the default setting is AGM (lead-acid battery); the second is FLD (flooded battery); the third is CUS (customer setting type).

Setting condition: all status can be set.

5.3.18 Battery low voltage point

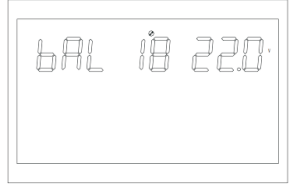

Figure 1-28 Battery low voltage point setting

Function description: Low voltage alarm setting needs to set the battery type to CUS (customer setting type) to modify the battery low voltage point. The default setting is 21.6v and the setting range is [20.6.22.6].

Setting condition: all status can be set.

#### 5.3.19 Battery low voltage cut off point

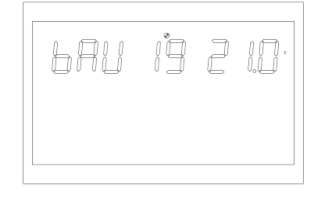

Figure 1-29 Battery low voltage cut off point setting page

Function description: The battery low-voltage shutdown point setting function needs to set the battery type to CUS (customer setting type) to modify the battery shutdown point. The default setting is 21v and the adjustable range is [20,22]. Setting condition: all status can be set.

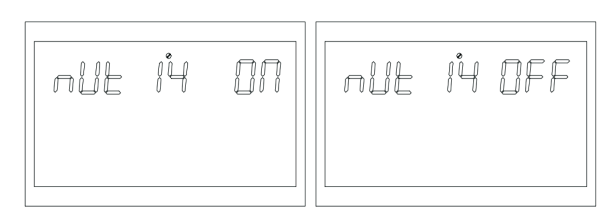

Figure 1-24 Silent mode setting page

**Function description:** Set whether the buzzer alarm or not, the default setting is OFF, the function is not turned on; When it is set to ON, in any case, the buzzer does not sound in the state of warning, failure, etc.

Setting condition: all status can be set.

5.3.15 Battery mode to mains mode voltage point

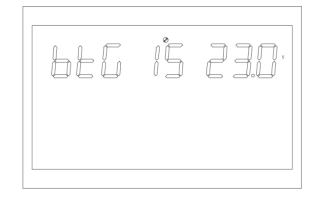

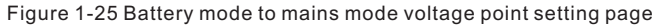

**Function description:** When the battery and mains exist at the same time, the battery will be switched to the mains power when it's discharged to a settled voltage to ensure that the battery will not be empty. The default setting is 23v and the adjustable range is [22,26]. **Setting condition:** all status can be set.

#### 5.3.16 Switch back to battery mode voltage point (BTB)

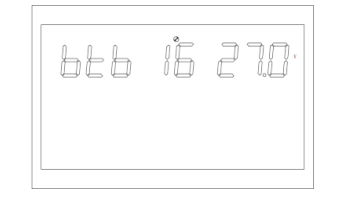

Figure 1-26 Setting of battery voltage point when mains switch back to battery mode

**Function description:** After the battery is shut down under low voltage, it needs to reach a settled battery voltage before it can restart in battery mode.

The default setting is 26V and the adjustable range is [24,29]. When the output priority is set to photovoltaic (PV) priority output or photovoltaic battery mains (PBG) output, if it is not in battery mode and the battery voltage is higher than 27v, the system will switch back to battery mode. **Setting condition:** all status can be set.

(\_) →Ground(yellow-green)

 $\textbf{L}{\rightarrow}\textbf{LINE}(brown \ or \ black$ 

N→Neutral (blue)

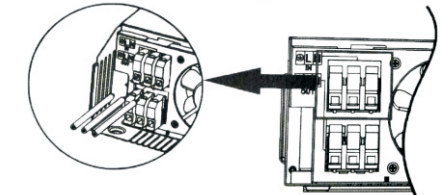

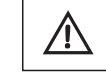

#### WARNING:

Be sure that AC power source is disconnected before attempting to hardwire it to the unit.

4. Make sure the wires are securely connected

**CAUTION:** Appliances such as air conditioner are required at least 2~3 minutes to restart because it's required to have enough time to balance refrigerant gas inside of circuits. If a power shortage occurs and recovers in a short time, it will cause damage to your connected appliances. To prevent this kind of damage, please check manufacturer of air conditioner if it's equipped with time-delay function before installation. Otherwise, this inverter/ charger will trig overload fault and cut off output to protect your appliance but sometimes it still causes internal damage to the air conditioner.

#### 4.6 PV Connection

#### PV Connection(Only apply for the model with solar charger)

**CAUTION:**Before connecting to PV modules, please install **separately** a DC circuit breaker between inverter and PV modules.

**WARNING!** All wiring must be performed by a qualified personnel.

**WARNING!** It's very important for system safety and efficient operation to use appropriate cable for PV module connection. To reduce risk of injury, please use the proper recommended cable size as below.

| Typical Amperage | Gauge | Torque Value |
|------------------|-------|--------------|
| 60A              | 3AWG  | 1.4~1.6Nm    |

#### **PV Module Selection:**

When selecting proper PV modules, please be sure to consider below requirements first: 1.Open circuit Voltage(Voc)of PV modules not exceeds max.PV array open circuit voltage of inverter.

| Model                      | GA1012P | GA2024P | GA3024M   | GA5048M    |
|----------------------------|---------|---------|-----------|------------|
| PV Charging Mode           | PWM     | PWM     | MPPT      | MPPT       |
| MAX.PV Input Power         | 600W    | 1200W   | 1500W     | 5500W      |
| MPPT Tracking Range        | N/A     | N/A     | 30~115Vdc | 120~430Vdc |
| MAX.PV Input Voltage       | 55Vdc   | 80Vdc   | 145Vdc    | 450Vdc     |
| MAX.PV Charging<br>Current | 50A     | 50A     | 60A       | 60A        |
| MAX.AC Charging<br>Current | 50A     | 50A     | 60A       | 60A        |
| MAX.Charging Current       | 100A    | 100A    | 120A      | 60A        |

2.Max.Power Voltage (vmpp)of PV modules should be close to best Vmpp of inverter or within Vmpp range to get best performance. If one PV module can not meet this requirement, it's necessary to have several PV modules in series connection. Refer to below table.

| Model     | Best Vmpp | Vmpp range |
|-----------|-----------|------------|
| 1KVA      | 15Vdc     | 15~30Vdc   |
| 2KVA/3KVA | 30Vdc     | 30V~32V    |
| 4KVA/5KVA | 60Vdc     | 56V~72V    |

Note:\*Vmpp:panel max power point voltage.

The PV charging efficiency is maximized while PV system voltage is close to Best VmPP.

#### **PV Module Wire Connection**

Please follow below steps to implement PV module connection:

1. Remove insulation sleeve 10 mm for positive and negative conductors.

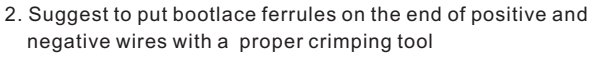

3. Fix wire cover to the inverter with supplied screws as shown in below chart.

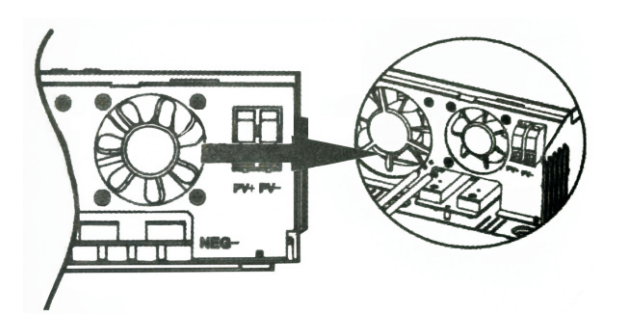

4. Check correct polarity of wire from PV modules and PV input connectors. Then, connect positive pole(+) of connection wire to positive pole(+) of PV input connector. Connect negative pole(-) of connection wire to negative pole(-) of PV input connector. Screw two wires tightly in clockwise direction. Recommended tool: 4mm blade screwdriver.

5.3.11 Main input power failure alarm setting (MIP)

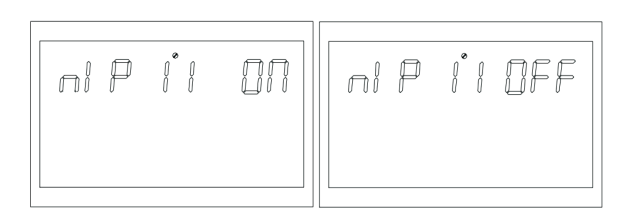

Figure 1-21 Main input power failure alarm setting page

**Function description:** Long beep setting for mains or PV loss warning, the default setting is ON. After the main input detection is failure, the buzzer will keep beeping for 3s; When it's set to OFF, the buzzer will not beep if the main input is failure.

Setting condition: all status can be set. The default is ON and the mains or PV loss alarm will keep beeping. It can be set to OFF.

5.3.12 Power Saving Mode (PWS)

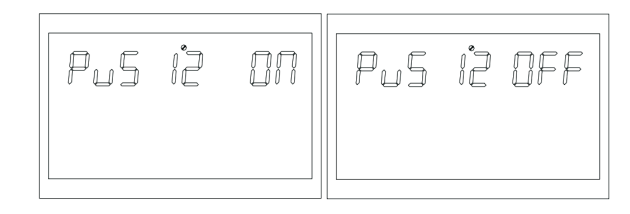

Figure 1-22 Power Saving Mode Setting Page

**Function description:** Set whether the inverter is enabled in low power consumption mode (ECO mode), the default setting is OFF, the function is not turned on; When it's set to ON, if the load is less than 25W in battery mode, the system will continue outputting after temporarily stop outputting. If the load is higher than 35W, the system will resume normal output continuously. **Setting condition:** all status can be set.

5.3.13 Overload convert to bypass setting (OLG)

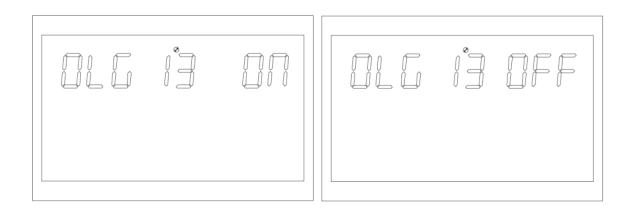

Figure 1-23 Overload convert to bypass setting page

**Function description:** When the overload happens in battery mode, set whether to immediately switch to the mains mode, the default setting is OFF and the function is not turned on; When it's set to ON, in the case of PV priority output with load, the system will immediately switch to bypass if it's overloaded.

Setting condition: all status can be set.

**Function description:** Set the maximum charging current of the inverter. The maximum charging current refers to the maximum value of PV and mains charging current. The MPPT version is 10/20/30/40/50/60/70/80/90/100/110/120A optional; The PWM version is 10/20/30/40/50/60/70/80/90/100/110 optional. **Setting condition:** all status can be set.

5.3.8 Menu Front (MDF)

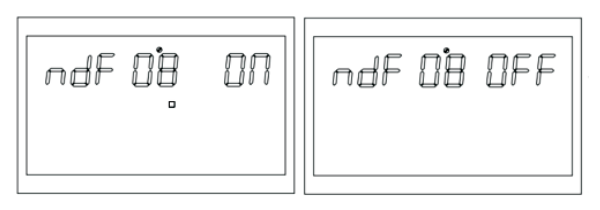

Figure 1-18 Return to the home page setting page

**Function description:** Return to the main interface setting, the default setting is ON. In the function setting operation, when the function setting is set to ON, the LCD interface will return to the home page after the function setting is completed for 30s; If it is set to OFF, the LCD will remain in the setting interface after the function setting is completed.

Setting condition: all status can be set.

5.3.9 Overload restart setting (LrS)

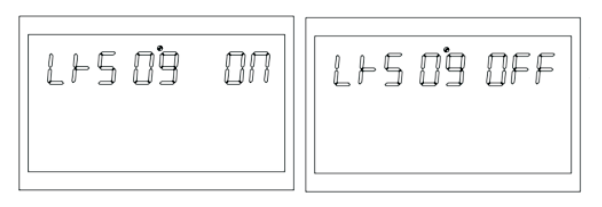

Figure 1-19 Overload restart setting page

**Function description:** overload restart setting, overload restart default setting is ON. **Setting condition:** all status can be set.

5.3.10 Over temperature restart setting (TrS)

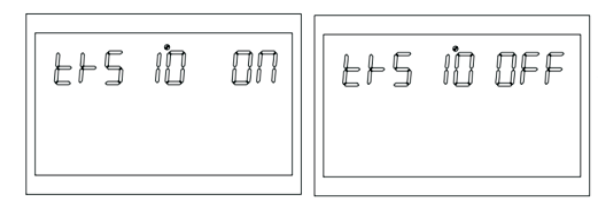

Figure 1-20 Over temperature restart setting page

Function description: Over-temperature restart setting, over-temperature restart default setting is ON.

Setting condition: all status can be set.

#### 4.7 Final Assembly

After connecting all wirings, please put bottom cover back by screwing two screws as shown below.

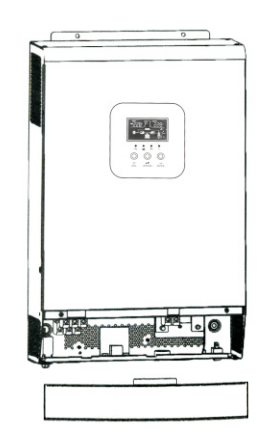

#### 4.8 Communication Connection

1. Please use supplied communication cable to connect to inverter and PC. Insert bundled CD into a compute and follow on-screen instruction to install the monitoring software. For the detailed software operation. please check user manual of software inside of CD.

2. Wi-Fi cloud communication(option):

please use supplied communication cable to connect to inverter and Wi-Fi module. Download APP and installed from APP store, and Refer to "Wi-Fi Plug Quick Installation Guideline" to set up network and registering. The inverter status would be shown by mobile phone APP or webpage of computer.

#### 3. GPRS cloud communication(option):

please use supplied communication cable to connect to inverter and GPRS module, and then applied external to GPRS module. Download APP and installed from APP store, and Refer to" GPRS RTU Quick Installation Guideline" to set up network and registering. The inverter status would be shown by mobile phone APP or webpage of computer.

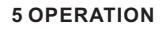

#### 5.1 Power ON/OFF

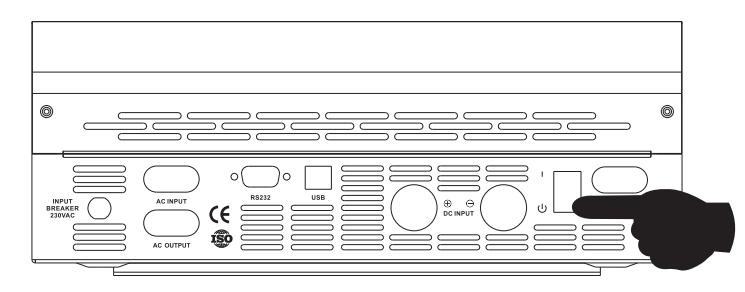

Once the unit has been properly installed and the batteries are connected well, simply press On/Off switch (located on the button of the case) to turn on the unit.

#### 5.1.1 Steps to start up

Connect the battery that meets the requirements (battery voltage needs to beyond 23V) or AC (AC needs to confirm the suitable input range depend on the output mode), then you can start up the inverter.

#### > Mains power on

Connect to normal AC power, press the switch, the system will automatically turn on. If you set AC output power priority, after waiting for a period of time, the panel will display AC mode that represents turn on the machine successfully, then will enter the AC mode.

When the normal mains power is connected and press the power-on button then the system will automatically power on. If it is set as AC output priority, after a period of time, the panel will display the AC mode to indicate that the power-on is complete and enter the AC mode.

#### Battery boot

Connect to battery, press the power-on button to establish a working power source.

The system will automatically turn on, after waiting for a period of time, the panel will display battery mode that represents turn on the machine successfully, then will enter the battery mode.

#### 5.1.2 Shutdown steps

When the system is in battery mode or AC mode output, press the switch again, then the system will be turned off.

#### 5.2 Operation and Display Panel

The operation and display panel, shown in below chart, is on the front panel of the inverter. It includes four indicators, three function buttons and a LCD display, indicating the operating status and input/output power information.

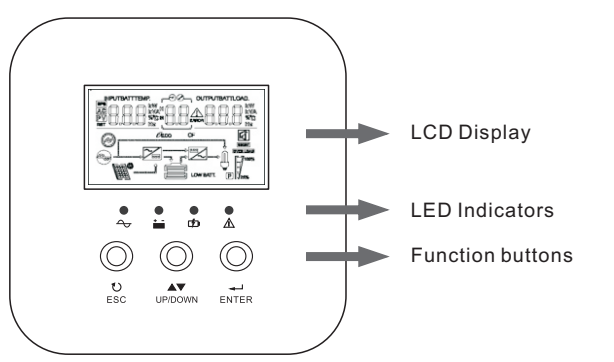

#### 5.2.1 Buttons function

| Buttons                                  | Descriptions                                                                                                    |
|------------------------------------------|----------------------------------------------------------------------------------------------------|
| Function settings<br>/ENTER              | Function settings: Press the ENTER button on the display page for more than 2 seconds to enter the function setting page. After entering, press the ENTER button to turn the page and select the interface to be set.                    |
| Page turning / inquiry button<br>UP/DOWN | Page turning: Press UP/DOWN on any page to turn the pages.                                                                                                    |
| ESC                                      | After setting up a single item, press ESC and then press UP/DOWN to select other settings.<br>Confirm and save settings: On the function settings page, press ESC for 2 seconds, and then go back to the main interface and set to save. |

**Function description:** Set the inverter output mode, the default is APP: Appliance, is used for home appliances; The second is UPS mode, is used for computers and other equipment. **Setting condition:** all status can be set.

5.3.5 Charging priority settings (CHP)

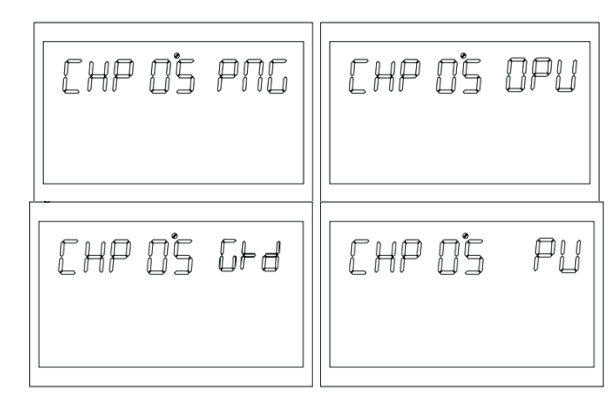

Figure 1-15 Charging priority setting page

**Function description:** Set the inverter charging priority, the default is PNG (PV and Grid): PV and Grid charging at the same time; The second is OPV (Only PV): only photovoltaic charging; The third is GRD (Grid): electricity supply charging priority; the fourth is PV: PV priority charging. **Setting condition:** all status can be set.

5.3.6 Mains charging current (RCC)

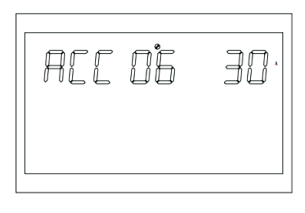

Figure 1-16 Mains maximum charging setting page

**Function description:** Set the maximum mains charging current, the default setting of the mains' maximum charging current is 40A, and the setting range is [1,60A]

Setting condition: all status can be set.

5.3.7 Maximum charging current (MCC)

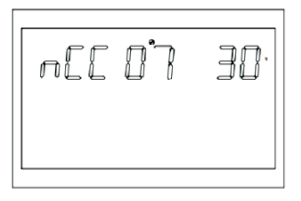

Figure 1-17 Maximum charging current setting page

Default value of output voltage is 230V, 203V, 230V,240V can be set.

Setting conditions: it can be set in all status and will take effect when the inverter is restarted.

#### 5.3.2 Output frequency

Output frequency setting, the default value is 50Hz.

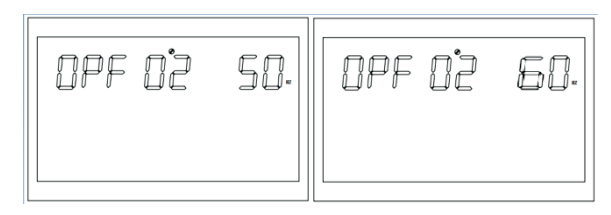

Figure 1-12 Output Frequency Setting Page

**Function description:** 50Hz or 60Hz can be adjusted, default value is 50Hz. **Setting condition:** it can be set in all status and will take effect when the inverter is restarted.

5.3.3 Output priority settings

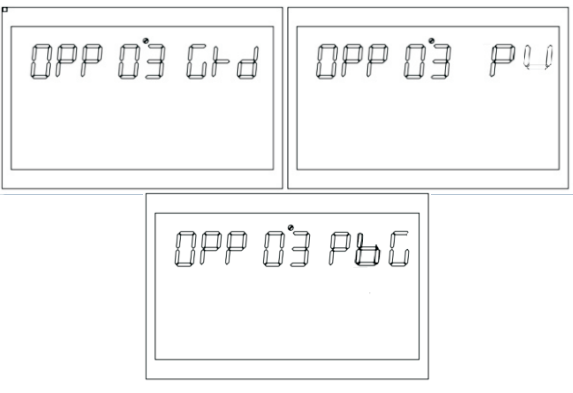

Figure 1-13 Output priority settings page

**Function description:** Set the inverter priority, the default is GRD: mains output priority; The second is PU (PV): photovoltaic output priority, mains after, then battery at last; The third is PBG: photovoltaic priority, battery after, then mains at last.

Setting condition: all status can be set.

5.3.4 Output Mode Settings (MOD)

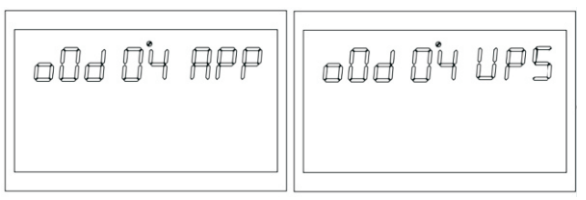

Figure 1-14 Output mode setting page

5.2.2 LED indicator functions

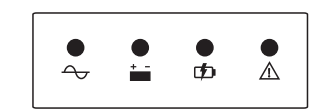

| Indicator lights | Name                   | Descriptions                                                                                                    |  |
|------------------|------------------------|----------------------------------------------------------------------------------------------------|--|
| LED-G            | Input light<br>(Green) | On: the AC is normal and enters the AC to work.<br>Flash: the AC is normal, but does not enter the AC to wor<br>Off: the AC is abnormal |  |
| LED-Y            | Invert<br>(Yellow)     | On: machine working in battery mode output<br>Off: other states                                                                         |  |
| LED-Y            | Battery<br>(Yellow)    | On: the battery is float charging<br>Flash: battery charging off at constant voltage<br>Off: other states                               |  |
| LED-R            | Warning<br>(Red)       | On: inverter fault<br>Flash: inverter has alarm<br>Off: The inverter is normal                                                          |  |

#### 5.2.3 Inverter working state table corresponding to indicator lamp

| Warning buzzer                                     | Descriptions                                                                 |  |
|----------------------------------------------------|------------------------------------------------------------------------------|--|
| Long beeping, continuous for 10 seconds then stop. | Failure Mode                                                                 |  |
| Stop after beeping for 3 seconds                   | Loss or recovery of PV/input voltage                                         |  |
|                                                    | The main switch is on or off                                                 |  |
| Beep per second, continuous for 1 min then stop    | All other alarms (battery low voltage alarm will only beep in battery mode.) |  |

#### 5.2.4 Checking Parameter Operation

Under normal circumstances, there are ten pages in the display. Press the query button UP/DOWN to draw a page for the display, and display information such as input-output voltage input-output rate, battery, PV electricity and electricity, negative and component versions, etc. If there is an alarm, a page of alarm information will be displayed, and if the inverter fails, a page of trouble code will be displayed. By default, the main panel displays the fault information. When the transformer has no fault or fault, the main page displays the voltage and rate information by default.

Press UP/DOWN for more than 1 second, and LCD will enter polling mode display: automatically turn the page of display every 2 seconds, and long press UP/DOWN key again to exit polling mode.

Display page 1 (main display page): display the inverter input and output voltage, as shown in Figure 1-3.

| INPUT    | OUTPUT |
|----------|--------|
| <u> </u> | 9      |
| 0        | <br>Ů  |
| œ∎°      | E      |

Figure 1-3 display page 1

**Display Page 2:** Display the input and output frequency of the inverter, as shown in Figure 1-4.

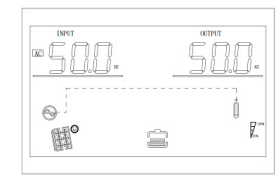

Figure 1-4 display page 2

**Display page 3:** battery information, showing battery voltage and battery capacity, as shown in Figure 1-5.

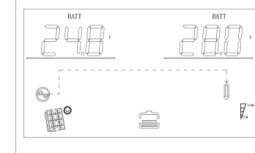

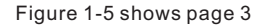

**Display page 4**: Output Information shows the output voltage and output power, as shown in Figure 1-6

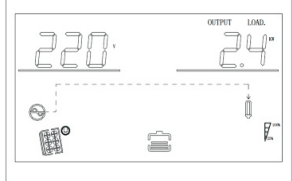

Figure 1-6 Display page 4

**Display page 5:** Output Information shows the output voltage and output power, as shown in Figure 1-7

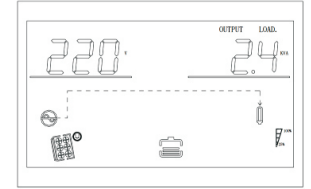

#### Figure 1-7 Display page 5

Display page 6: Output Information displays output voltage and load percentage, as shown in Figure 1-8

|     |   | OUTPUT | LOAD. |
|-----|---|--------|-------|
| 770 | v | A      | 0.    |
|     |   | 4      | U     |
| ~   |   |        | ň     |
| 8   |   |        | U F   |
| IE  |   |        | 1.    |

Figure 1-8 Display page 6

-13-

**Display page 7**: Software version displays the inverter system software version, as shown in Figure 1-9 (Software Version VER 01)

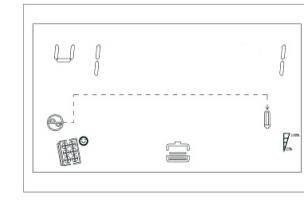

Figure 1-9 Display page 7

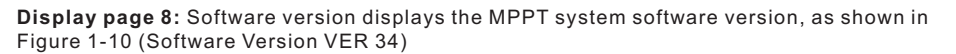

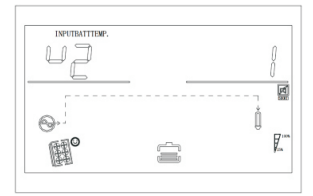

Figure 1-10 Display page 8

5.3 Function setting operation

Function setting operation:

The page for setting the exit function and setting as bellow:

• Long press "ENTER" button for more than 2 seconds, enter into function setting mode. Press "Enter" button to choose function, turn the page to you need to set, the corresponding indicator will flash.

• Press "Enter" button again, enter the function setting, you will see the word of function you choose lighting, on the left of word will occur numerical flashing, then you can press " UP/DOWN " button to use.

• After finish setting, press the enter button again, the data will be on instead of flashing.

Long press " ESC " button for more than 2 seconds, the function will complete setting. Return to function setting, then back to main page. ( If you don't exit manually, after 30 seconds, it will be back to main page automatically ).

5.3.1 Output Voltage (OPU)

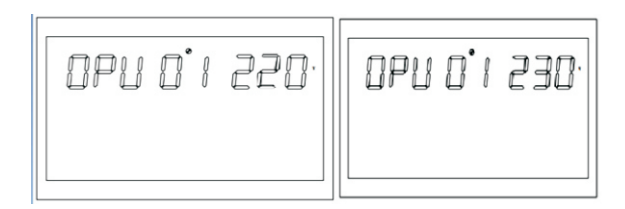

Figure 1-11 Output Voltage Setting